# Step 1: 到信箱收取通知信函

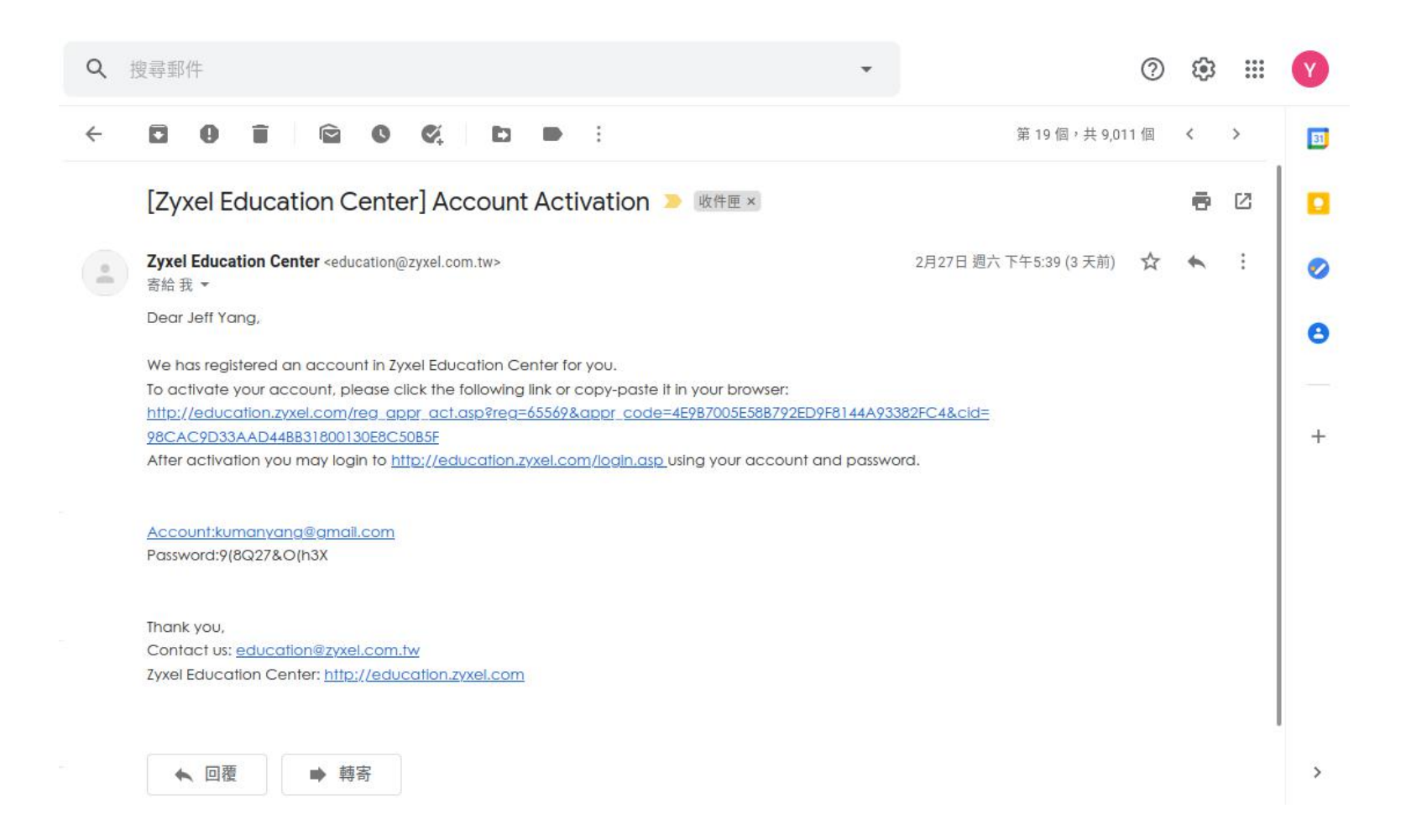

# Step 2: 啟用帳戶

Zyxel Education Center <education@zyxel.com.tw> 寄給我 ▼ 2021年2月27日下午

帳號啟用連結

Dear Jeff Yang,

We has registered an account in Zyxel Education Center for you.

To activate your account, please click the following link or copy-paste it in your browser:

http://education.zyxel.com/reg\_appr\_act.asp?reg=65569&appr\_code=4E9B7005E58B792ED9F8144A93382FC4&cid=

98CAC9D33AAD44BB31800130E8C50B5F

After activation you may login to http://education.zyxel.com/login.asp\_using your account and password.

Account:kumanyang@gmail.com Password:9(8Q27&O(h3X

此帳號的預設密碼

Thank you, Contact us: <u>education@zyxel.com.tw</u> Zyxel Education Center: <u>http://education.zyxel.com</u>

# Step 3: 確認帳號已經啟用訊息

| (←) → × ☆ [ | 🛛 🔒 https://education.z | yxel.com/reg_a 🚥 🛛 🕻 | 7    \ |   | 0 | ** | ë | 0 | 2 | ٢ | 0 | <b>6</b> | ш | » | ⊒≜ |
|-------------|-------------------------|----------------------|--------|---|---|----|---|---|---|---|---|----------|---|---|----|
|             |                         |                      |        |   |   |    |   |   |   |   |   |          |   |   |    |
|             |                         |                      |        |   |   |    |   |   |   |   |   |          |   |   |    |
|             |                         |                      |        |   |   |    |   |   |   |   |   |          |   |   |    |
|             |                         | Succesfully          | r!     |   |   |    |   |   |   |   |   |          |   |   |    |
|             |                         |                      |        |   |   |    |   |   |   |   |   |          |   |   |    |
|             |                         |                      | 確況     | Ê |   |    |   |   |   |   |   |          |   |   |    |
|             |                         |                      |        |   |   |    |   |   |   |   |   |          |   |   |    |
|             |                         |                      |        |   |   |    |   |   |   |   |   |          |   |   |    |
|             |                         |                      |        |   |   |    |   |   |   |   |   |          |   |   |    |
|             |                         |                      |        |   |   |    |   |   |   |   |   |          |   |   |    |

# Step 4: 導引至登錄畫面

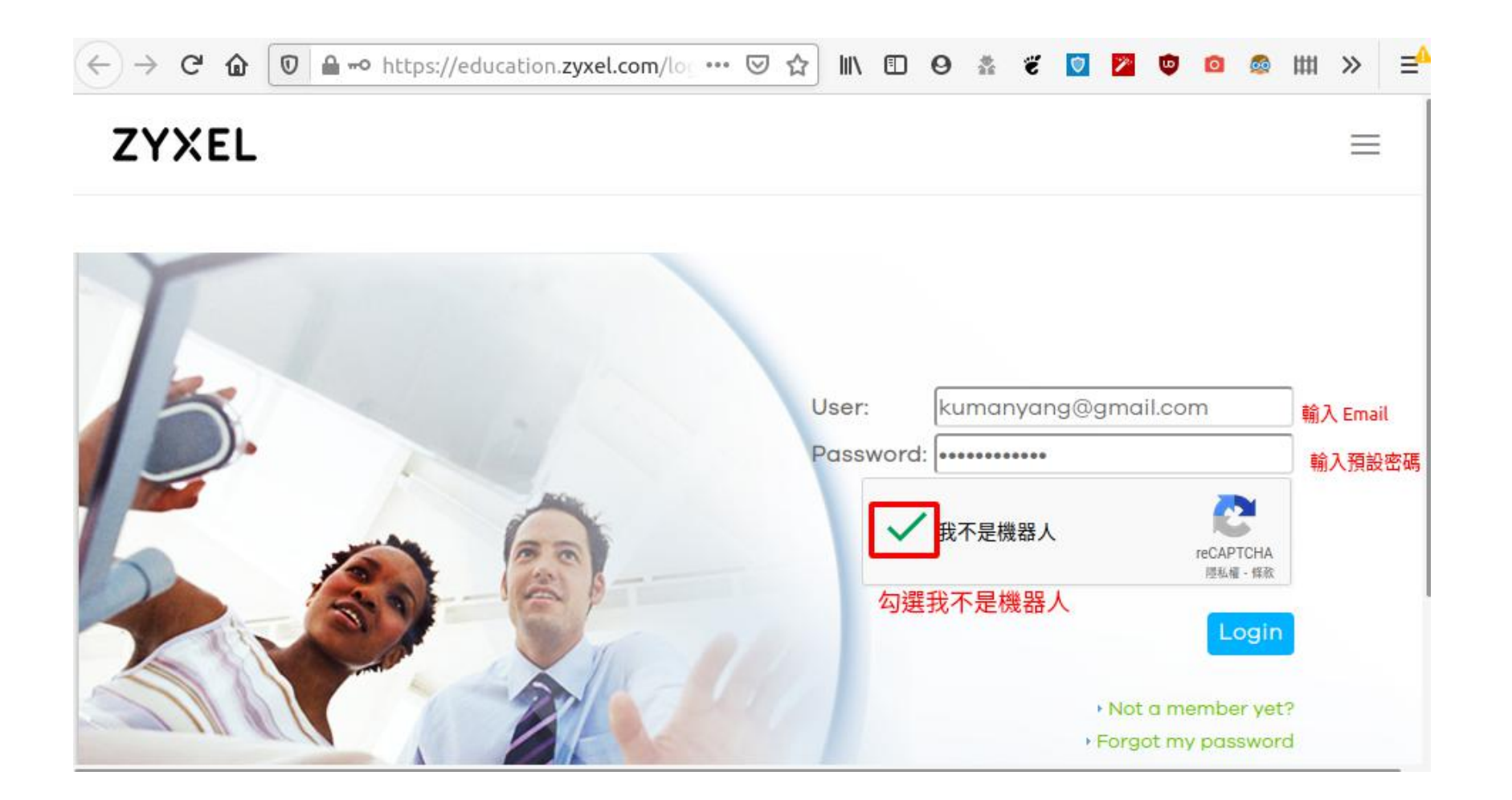

# Step 5: 點選 Home 以進行考試

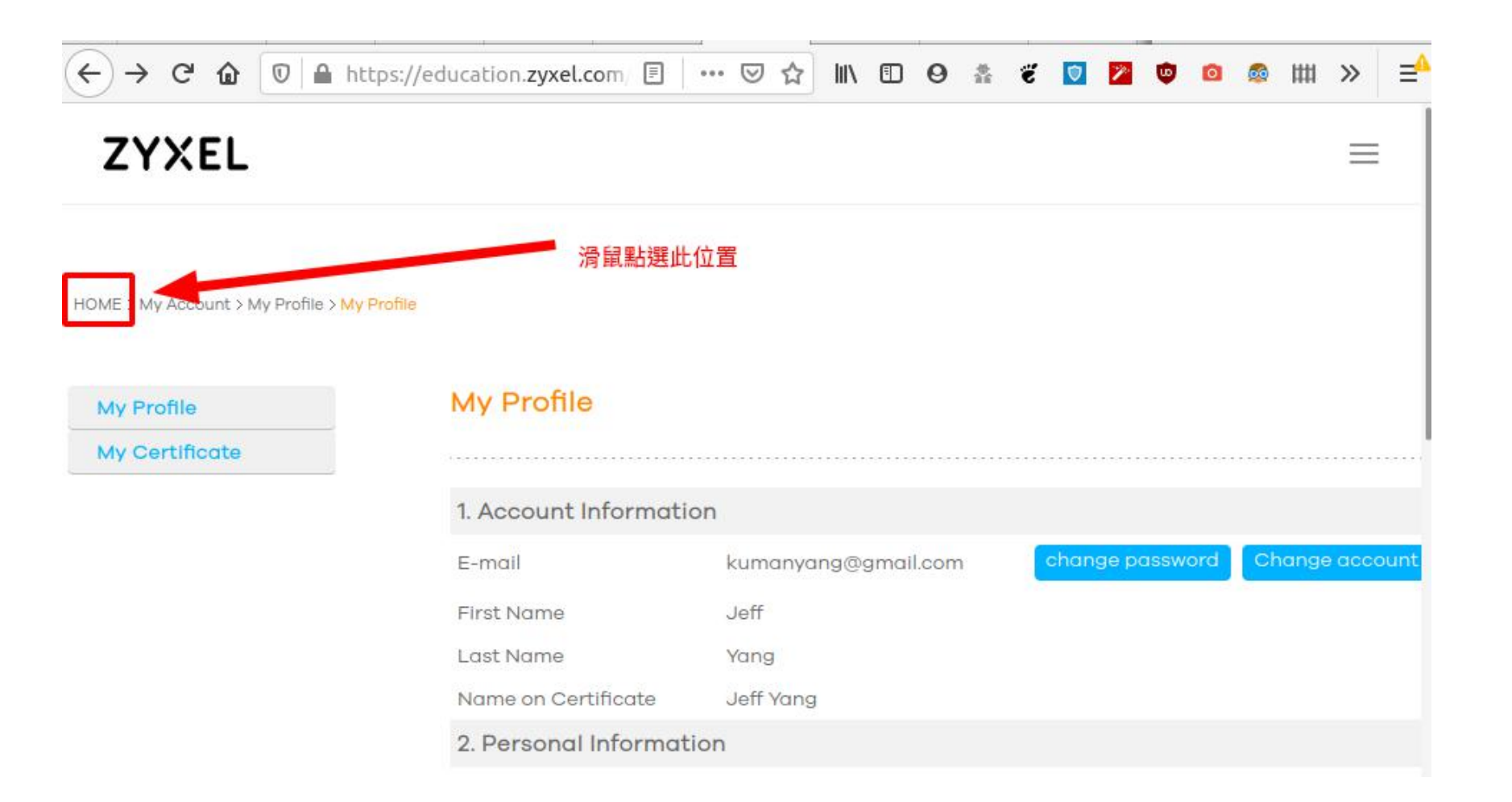

### **Step 6:** 進入課程頁面

### ・在主畫面中點選 "My Account > My Learning Path > ZCNE Engineer"

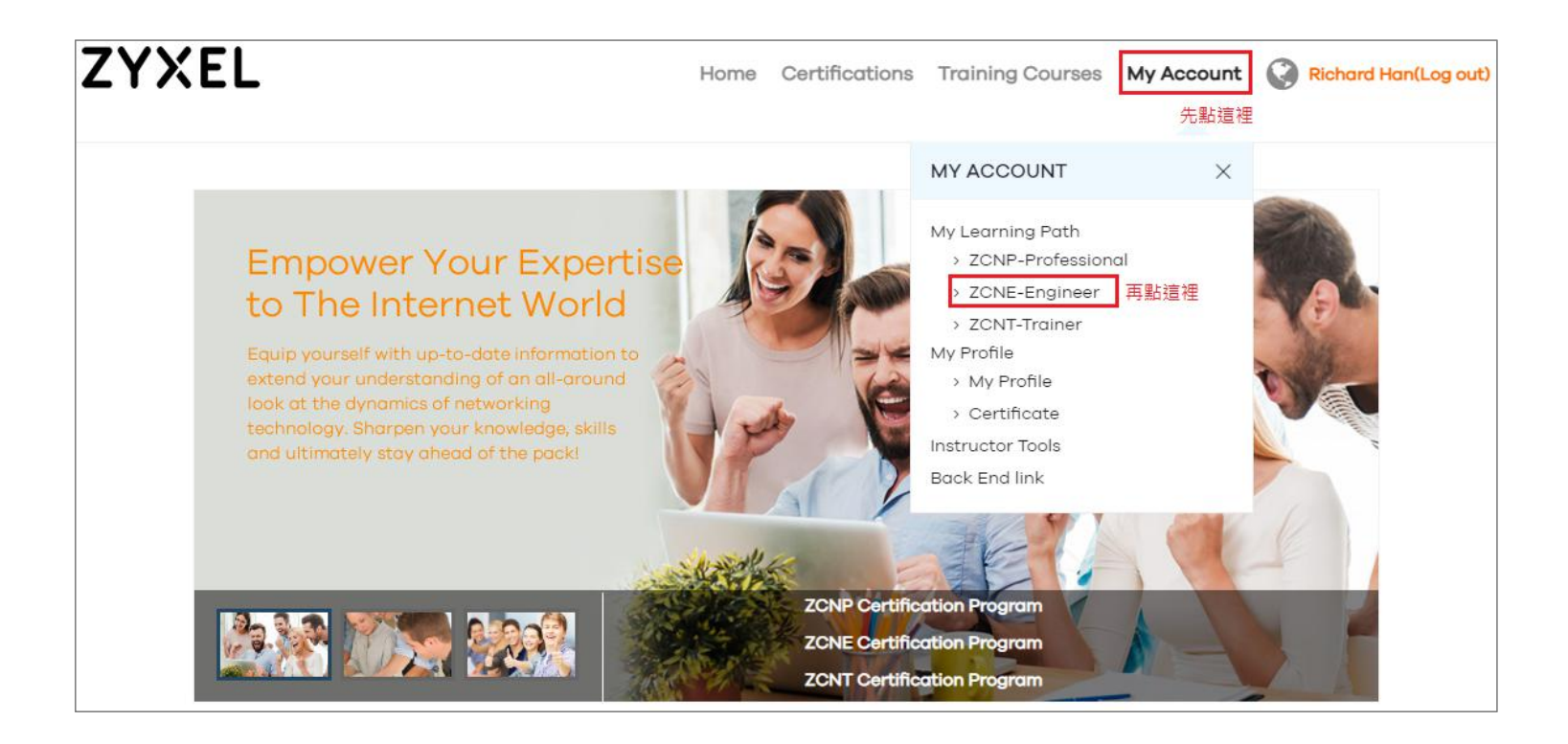

### Step 7: 點選 "參加考試"

### • 點選課程名稱旁的 "Take Exam"的圖示

| CNP-Professional | My ZCN           | E Courses            |               |                   |             |           |         |  |  |
|------------------|------------------|----------------------|---------------|-------------------|-------------|-----------|---------|--|--|
| ZCNE-Engineer    |                  |                      |               |                   |             |           |         |  |  |
| ZCNT-Trainer     | Enrolled Courses |                      |               |                   |             |           |         |  |  |
|                  | Course<br>Code   | Course Norre         | Lincolaum     |                   | Fairsdar    | Marker    | Water   |  |  |
|                  | Uncomplete       | ed Training Courses  |               |                   |             |           |         |  |  |
|                  | Course           | Course Nome          | Location      | Döte              | meructor    | Toke Exom | William |  |  |
|                  | *,2020702        | CNE Wireless LAN New | Online, Japon | 06/04/20-07/10/20 | Richard Han | 3         | 102     |  |  |

### **Step 8:** 正式開始考試

• 點選畫面左側的 "Take Exam > 考試名稱" 以正式開始考試

| Training Steps               | The second second second second second second second second second second second second second second second se |            |
|------------------------------|----------------------------------------------------------------------------------------------------|------------|
| > View Course Information    | Training Information                                                                                            |            |
| <ul> <li>Material</li> </ul> |                                                                                                    | 2010/02/02 |
| ✓ Take Exam                  |                                                                                                    |            |
| ⑥ Exam of - 考試名稱             | Certificate Code                                                                                                |            |
| > Take Survey                | Training Type                                                                                                   |            |
| Exam Result                  | Cost                                                                                                    |            |
| Passed                       | Instructor                                                                                                    |            |
| Certificate Status           | Date                                                                                                    |            |
| Delivered                    |                                                                                                    | -          |
|                              | Objectives                                                                                                    |            |

### Step 9: 考試完請填寫問卷

- 點選畫面左側的 "Take Survey > 考試名稱" 進行上課回饋
- 問卷為英文,以下為翻譯內容

#### **Training Steps**

> View Course Information

Material

V ] 0

Take Exam

| ✓ Take Survey      | Seq | Category | Question                                  | Туре                                     |
|--------------------|-----|----------|-------------------------------------------|------------------------------------------|
| 0                  | 1   | Matarial | 教材內容是否按符合邏輯順序,結構合理且完整?                    | Vote                                     |
| 考試名稱               | 2   | Material | 課程中的範例或示範是否幫助了解課程內容?                      | Vote                                     |
| Exam Result        | 3   | Exam     | 考試題目是否清楚容易了解?                             | Vote                                     |
| Passed             | 4   | 0        | 您對課程安排是否滿意?                               | Vote                                     |
| Certificate Status | 5   | Overall  | 針對課程有什麼改善建議?                              | Text                                     |
| Delivered          | 100 |          | A THE REPORT OF THE THE PARTY OF COMPANY. | C. C. C. C. C. C. C. C. C. C. C. C. C. C |